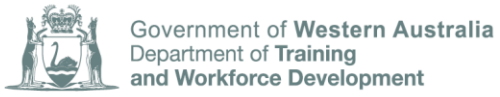

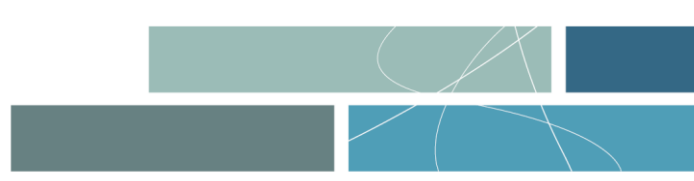

## FACT SHEET TRAVEL AND ACCOMMODATION ALLOWANCE CLAIMS PORTAL – User guide for registered training providers

The Department of Training and Workforce Development assists apprentices and trainees with travel and accommodation related to the completion of their off the job training component when you have to travel more than 70kms (round trip) to the closest training provider.

The Department released a new online claims portal for the lodgement of travel and accommodation allowance claims.

All claims **must be submitted within 60 days** of the completion of the apprentice's training or attendance period for the claim to be eligible.

### **BEFORE YOU GET STARTED**

To lodge a travel and accommodation claim and use the portal, you will need to have a registered account in the Western Australian Apprenticeship Management System (WAAMS) linked to your organisation.

If you do not have a WAAMS portal account linked to your organisation, your existing WAAMS organisation administrator will need to create your organisation contact profile in the portal and send you a WAAMS portal invite.

#### 1 Logging into TAA

Visit the TAA portal and select the *Sign in* button to login and lodge travel and accommodation allowance claims.

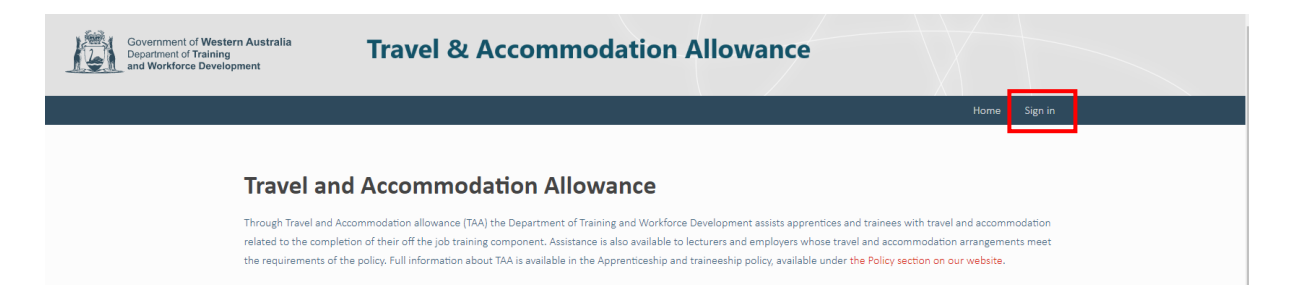

You will be directed to the WAAMS login page and instructed to login with your email and password before being redirected back to the TAA portal.

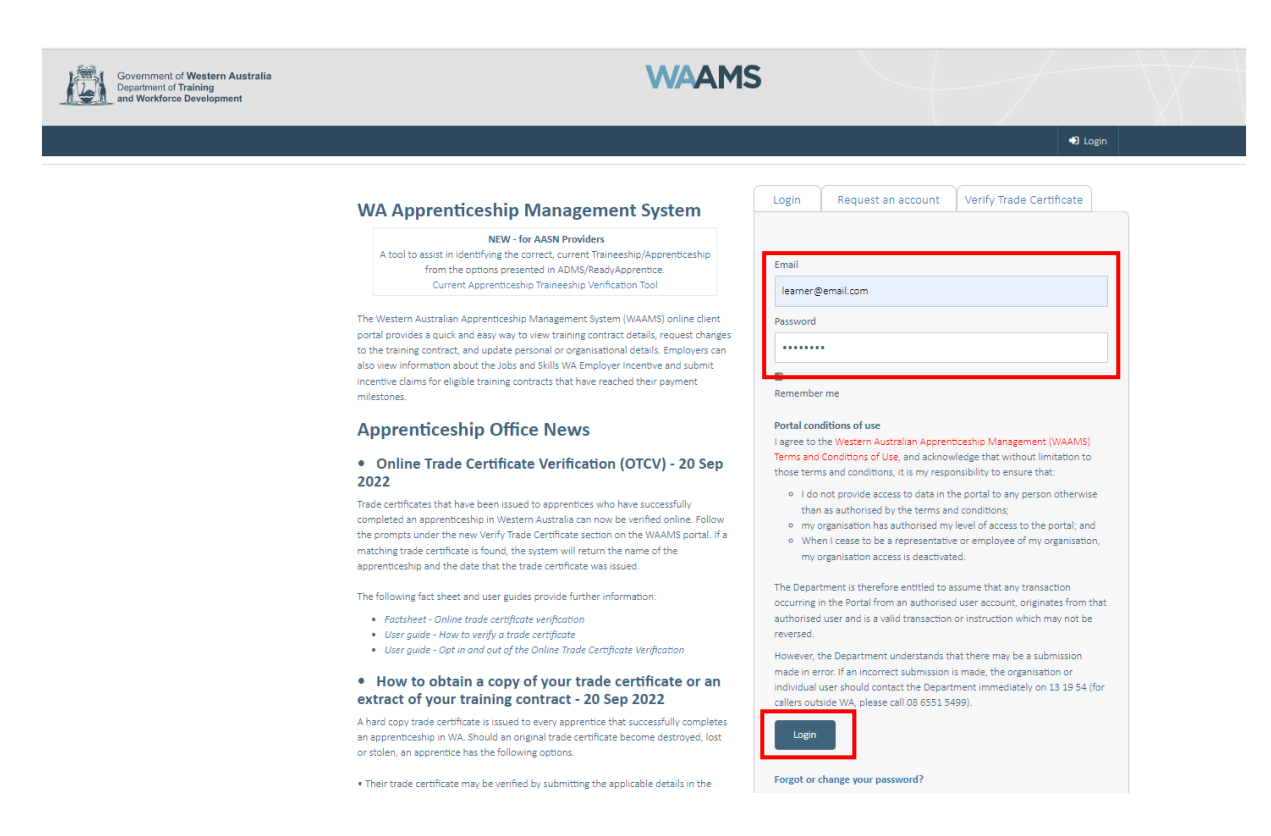

You will know that you have successfully logged into the TAA portal once back at the home page, as you will see new menu options in the top right hand corner.

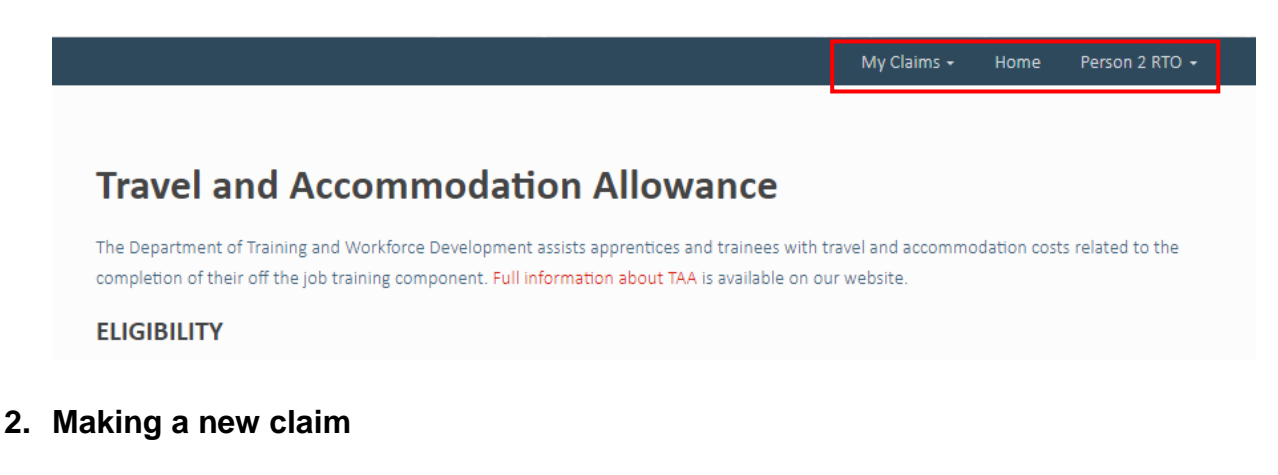

To start a new Travel and Accommodation Allowance claim, visit the *My Claims* section of the TAA portal.

-----

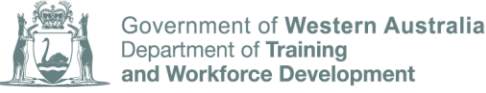

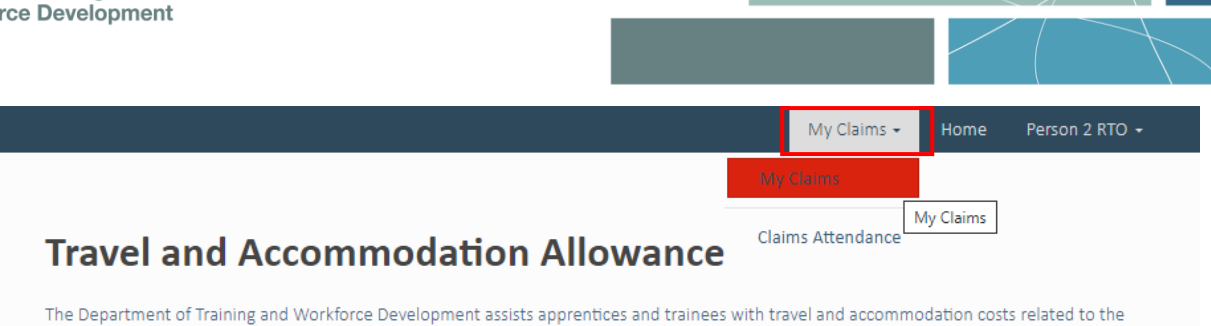

completion of their off the job training component. Full information about TAA is available on our website.

#### Select *Create* to start a new claim, then select *Start claim*.

|                                                                              |                                          |                            |                                              |                       | My Claims 🗸     | Home              | Person 2 RTO 🔸   |
|------------------------------------------------------------------------------|------------------------------------------|----------------------------|----------------------------------------------|-----------------------|-----------------|-------------------|------------------|
| Home / My Claims                                                             |                                          |                            |                                              |                       |                 |                   |                  |
|                                                                              |                                          |                            |                                              |                       |                 |                   |                  |
| My Claims                                                                    |                                          |                            |                                              |                       |                 |                   |                  |
| Claim Status                                                                 |                                          |                            |                                              |                       |                 |                   | ◆ Create         |
| Draft                                                                        | Created                                  | Claim No.                  | Trainee /Apprentice                          | Training Contract     | Attendance      | Attendance<br>End | Status<br>Reason |
|                                                                              | UII V                                    | ciaim No.                  | Tamee/Apprentice                             | Training Contract     | Start           | LIIU              | Reason           |
|                                                                              |                                          |                            |                                              | M                     | y Claims 👻      | Home I            | Person 2 RTO 🔸   |
|                                                                              | 1                                        |                            |                                              |                       |                 |                   |                  |
| Home / My Claims / Start New C                                               | laim                                     |                            |                                              |                       |                 |                   |                  |
| Start New Claim                                                              |                                          |                            |                                              |                       |                 |                   |                  |
|                                                                              |                                          |                            |                                              |                       |                 |                   |                  |
| Before starting the claim process, ple<br>Apprenticeships document, which ou | ase ensure that<br>Itlines eligibility I | you have re<br>requirement | viewed the Procedure<br>ts and payment rates | es for the Travel and | d Accommodat    | tion Allowan      | ce (TAA) for     |
| Amounts payable for a claimed perio<br>returned without payment.             | d are determine                          | d by the info              | ormation provided or                         | this form. Non-cor    | mpliant or inco | mplete clain      | ns may be        |
| ALL RECEIPTS for paid accommodation                                          | on must be attac                         | hed. Applica               | ation will be returned                       | if incomplete infor   | mation is prov  | ided.             |                  |
| This claim must be submitted within                                          | <u>60 days</u> of the la                 | st nominate                | ed training day.                             |                       |                 |                   |                  |
|                                                                              |                                          |                            |                                              |                       |                 |                   |                  |
|                                                                              |                                          |                            |                                              |                       |                 |                   |                  |
|                                                                              |                                          |                            |                                              |                       |                 |                   |                  |
|                                                                              |                                          |                            |                                              |                       |                 |                   |                  |
|                                                                              |                                          |                            |                                              |                       |                 |                   |                  |
| Start Claim                                                                  |                                          |                            |                                              |                       |                 |                   |                  |

Select the training contact details for the apprentice you are lodging the claim against; then enter their training attendance start and end dates, training location and select whether it is a day or block release. Then select *Next*.

| 1 Training Details 2 Applicant Review                                                                     |                                                                                                    |                                                                                     |                                                         |                                                                                                    |                                                               |              |  |
|----------------------------------------------------------------------------------------------------|----------------------------------------------------------------------------------------------------|-------------------------------------------------------------------------------------|---------------------------------------------------------|----------------------------------------------------------------------------------------------------|---------------------------------------------------------------|--------------|--|
|                                                                                                    | 3 Travel Log                                                                                                    | 4 Accom                                                                             | nmodation                                               | 5 Bank Details                                                                                           | 6 Claim Eviden                                                | ce 7 Summary |  |
|                                                                                                    |                                                                                                    |                                                                                     |                                                         |                                                                                                    |                                                               |              |  |
| Select an eligible funded Training Contract                                                               | to log the claim a                                                                                                    | rainst and ente                                                                     | er vour training                                        | details                                                                                                  |                                                               |              |  |
|                                                                                                    |                                                                                                    | Banist and circ                                                                     |                                                         |                                                                                                    |                                                               |              |  |
|                                                                                                    |                                                                                                    |                                                                                     |                                                         |                                                                                                    |                                                               |              |  |
| raining Contract                                                                                          |                                                                                                    |                                                                                     |                                                         | Training Cor                                                                                             | ntract Details                                                |              |  |
| Training Contract *                                                                                       |                                                                                                    |                                                                                     | _                                                       |                                                                                                    |                                                               |              |  |
|                                                                                                    |                                                                                                    |                                                                                     | ٩                                                       |                                                                                                    |                                                               |              |  |
|                                                                                                    |                                                                                                    |                                                                                     |                                                         |                                                                                                    |                                                               |              |  |
| raining Details                                                                                           |                                                                                                    |                                                                                     |                                                         |                                                                                                    |                                                               |              |  |
| Attendance Start *                                                                                        |                                                                                                    |                                                                                     |                                                         |                                                                                                    |                                                               |              |  |
| DD-MM-YYYY                                                                                                |                                                                                                    |                                                                                     | <b></b>                                                 |                                                                                                    |                                                               |              |  |
| Attendance End *                                                                                          |                                                                                                    |                                                                                     |                                                         |                                                                                                    |                                                               |              |  |
| DD-MM-YYYY                                                                                                |                                                                                                    |                                                                                     | <b>H</b>                                                |                                                                                                    |                                                               |              |  |
| Training Location *                                                                                       |                                                                                                    |                                                                                     |                                                         |                                                                                                    |                                                               |              |  |
|                                                                                                    |                                                                                                    |                                                                                     | ~                                                       |                                                                                                    |                                                               |              |  |
| Training Release Pattern *                                                                                |                                                                                                    |                                                                                     |                                                         |                                                                                                    |                                                               |              |  |
| ○ Day Release ○ Block Release                                                                             |                                                                                                    |                                                                                     |                                                         |                                                                                                    |                                                               |              |  |
|                                                                                                    |                                                                                                    |                                                                                     |                                                         |                                                                                                    |                                                               |              |  |
|                                                                                                    |                                                                                                    |                                                                                     |                                                         |                                                                                                    |                                                               |              |  |
| Next                                                                                                    |                                                                                                    |                                                                                     |                                                         |                                                                                                    |                                                               |              |  |
|                                                                                                    |                                                                                                    |                                                                                     |                                                         |                                                                                                    |                                                               |              |  |
| im                                                                                                    |                                                                                                    | _                                                                                   |                                                         |                                                                                                    |                                                               |              |  |
| lockup records                                                                                            |                                                                                                    | -                                                                                   |                                                         | -                                                                                                    | ×                                                             | 1            |  |
| lockup records                                                                                            | _                                                                                                    | _                                                                                   | _                                                       | Saarch                                                                                                   | ×                                                             | 1            |  |
| okup records                                                                                              |                                                                                                    |                                                                                     |                                                         | Search                                                                                                   | ×                                                             | Г            |  |
| pokup records                                                                                             |                                                                                                    |                                                                                     |                                                         | Search                                                                                                   | ×<br>م                                                        | 1            |  |
| oose one record and click Select to continue Training Contract Name ID                                    | Employer<br>Occupier Bru Ltd                                                                                                    | RTO                                                                                 | TC Start Date                                           | Search<br>TC Expiry Date                                                                                 | Completed                                                     | 1            |  |
| oose one record and click Select to continue  Name  ↑  Name ↑  ID  I                                      | Employer<br>Orontes Pty Ltd<br>THE TRUSTEE<br>FOR A & T                                                                                                    | RTO<br>South<br>Metropolitan<br>TAFE(52787)                                         | <b>TC Start Date</b><br>07-05-2018                      | Search TC Expiry Date 07-05-2022                                                                         | TC Status<br>Completed-<br>Successful                         |              |  |
| oose one record and click Select to continue                                                              | Employer<br>Orontes Pty Ltd<br>THE TRUSTEE<br>FOR A & T<br>PERNA FAMILY<br>TRUST                                                                                                    | RTO<br>South<br>Metropolitan<br>TAFE(52787)                                         | TC Start Date<br>07-05-2018                             | Search TC Expiry Date 07-05-2022                                                                         | X<br>Completed-<br>Successful                                 |              |  |
| cose one record and click Select to continue         Name ↑       ID                                      | Employer<br>Orontes Pty Ltd<br>THE TRUSTEE<br>FOR A & T<br>PERNA FAMILY<br>TRUST<br>HAHN                                                                                                  | RTO<br>South<br>Metropolitan<br>TAFE(52787)<br>South                                | TC Start Date<br>07-05-2018<br>07-05-2018               | Search<br>TC Expiry Date<br>07-05-2022<br>07-05-2020                                                     | TC Status<br>Completed-<br>Successful<br>Terminated           |              |  |
| oose one record and click Select to continue                                                              | Employer<br>Orontes Pty Ltd<br>THE TRUSTEE<br>FOR A & T<br>PERNA FAMILY<br>TRUST<br>HAHN<br>ELECTRICAL<br>CONTRACTING                                                                     | RTO<br>South<br>Metropolitan<br>TAFE(52787)<br>South<br>Metropolitan<br>TAFE(52787) | TC Start Date           07-05-2018           07-05-2018 | Search<br>TC Expiry Date<br>07-05-2022                                                                   | TC Status<br>Completed-<br>Successful<br>Terminated           |              |  |
| cose one record and click Select to continue         Name ↑       ID                                      | Employer<br>Orontes Pty Ltd<br>THE TRUSTEE<br>FOR A & T<br>PERNA FAMILY<br>TRUST<br>HAHN<br>ELECTRICAL<br>CONTRACTING<br>PTY LTD THE<br>TRUSTEE FOR                                       | RTO<br>South<br>Metropolitan<br>TAFE(52787)<br>South<br>Metropolitan<br>TAFE(52787) | TC Start Date           07-05-2018           07-05-2018 | Search                                                                                                   | Completed-Successful<br>Terminated                            |              |  |
| cose one record and click Select to continue       Name ↑       ID                                        | Employer<br>Orontes Pty Ltd<br>THE TRUSTEE<br>FOR A & T<br>PERNA FAMILY<br>TRUST<br>HAHN<br>ELECTRICAL<br>CONTRACTING<br>PTY LTD THE<br>TRUSTEE FOR<br>8 500                              | RTO<br>South<br>Metropolitan<br>TAFE(52787)<br>South<br>Metropolitan<br>TAFE(52787) | TC Start Date           07-05-2018           07-05-2018 | Search                                                                                                   | TC Status<br>Completed-<br>Successful<br>Terminated           |              |  |
| cose one record and click Select to continue         Name ↑       Training Contract         ID         ID | Employer       Orontes Pty Ltd<br>THE TRUSTEE<br>FOR A & T<br>PERNA FAMILY<br>TRUST       HAHN<br>ELECTRICAL<br>CONTRACTING<br>PTY LTD THE<br>TRUSTEE FOR       8                         | RTO<br>South<br>Metropolitan<br>TAFE(52787)<br>South<br>Metropolitan<br>TAFE(52787) | TC Start Date           07-05-2018           07-05-2018 | Search           TC Expiry Date           07-05-2022           07-05-2020                                | X<br>Q<br>TC Status<br>Completed-<br>Successful<br>Terminated |              |  |
| cose one record and click Select to continue         Name ↑       ID         ID         ID                | Employer       Orontes Pty Ltd       THE TRUSTEE       FOR A & T       PERNA FAMILY       TRUST       HAHN       ELECTRICAL       CONTRACTING       PTY LTD THE       TRUSTEE FOR       8 | RTO<br>South<br>Metropolitan<br>TAFE(52787)<br>South<br>Metropolitan<br>TAFE(52787) | TC Start Date           07-05-2018           07-05-2018 | Search           TC Expiry Date           07-05-2022           07-05-2020           ext           Cancel | TC Status<br>Completed-<br>Successful<br>Terminated           |              |  |

You will see several 'tabs' across the top of the screen. By completing each 'tab' section, you will choose *Next* to move through these sections.

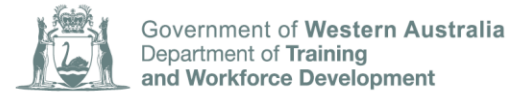

| ocess Claim                                                             |                                                           |
|-------------------------------------------------------------------------|-----------------------------------------------------------|
|                                                                         |                                                           |
| Training Details 2 Information Missing 3 Applicant Revie                | w 4 Travel Log 5 Accommodation 6 Claim Evidence 7 Summary |
| Training Details                                                        |                                                           |
| Select an eligible funded Training Contract to log the claim against ar | id enter your training details.                           |
|                                                                         |                                                           |
|                                                                         |                                                           |
| aining Contract                                                         | Training Contract Details                                 |
| Training Contract •                                                     |                                                           |
|                                                                         |                                                           |
|                                                                         |                                                           |
|                                                                         | Active                                                    |
| aining Details                                                          | TC Start Date                                             |
| Attendance Start *                                                      | 16-05-2022                                                |
| DD-MM-YYYY                                                              | Actual End Date                                           |
|                                                                         |                                                           |
| Attendance End *                                                        | RTO                                                       |
| DD-MM-YYYY                                                              | South Metropolitan TAFE(52787)                            |
| Training Location •                                                     | Employer *                                                |
|                                                                         | MEGT (AUSTRALIA) LTD                                      |
|                                                                         |                                                           |
| Training Release Pattern •                                              |                                                           |
| Training Release Pattern *<br>O Day Release O Block Release             |                                                           |

Review the apprentice details and ensure they are correct. If you need to edit any details, this must be done in WAAMS.

Select *Next* when ready to proceed with the claim form.

| rocess Claim  Torus Construction  Torus Claim  Torus Construction  Torus Characteria  Torus Characteria  Torus Characteria  Torus  Torus Torus  Torus  Torus  Torus Torus  Torus  Torus  Torus  Torus  Torus  Torus  Torus  Torus  Torus  Torus  Torus  Torus Torus  Torus Torus  Torus Torus  Torus  Torus Torus Torus Torus  Torus  Torus Torus  Torus Torus   | · / My Claims / Process Claim                                                                                              |                                                                                                    |
|----------------------------------------------------------------------------------------------------|----------------------------------------------------------------------------------------------------|----------------------------------------------------------------------------------------------------|
| I training Distail: 2 Agelcant Room   2 Agelcant Room 3 Travel Lig 4 Accommodation 5 Bank Details 6 Claim bydone 7 Summary Applicant Details Review Pasae review the approntice/trainee details below and ensure that they are correct. Your residential address will be used to calculate the claim allowance if you are claim allowance if you are claim allowance if you                                                                                           | ocess Claim                                                                                                    |                                                                                                    |
| Training Detail 2 Applicant Notice 2 Travellog 4 Accommodation 5 Earl Details 6 Claim Rudonce 7 Summary   Applicant Details Rescince of the apprentice/Trainee Details Free Tame Apprentice/Trainee Details Free Tame The Tame The Tam The Tame The Tam The Tame The Tam                                                                                                    |                                                                                                    |                                                                                                    |
| Appicant Details Review The apprentice/trained details below and ensure that they are correct. Your residential address will be used to calculate the dama allowance if you are constrained private travel. Please update these details in the WAAAKS portal if they are incorrect.  Appendice/Trainee Details For tarms  Too Too Too Too Too Too Too Too Too To                                                                                                    | training Details 🖌 2 Applicant Review 3 Travel I                                                                           | Log 4 Accommodation 5 Bank Details 6 Claim Evidence 7 Summary                                                                                    |
| Provide travel provide details below and ensure that they are correct. Your residential address will be used to calculate the claim allowance if you are launing private travel. Please update these details in the WAAMS portal if they are incorrect.                                                                                                    | oplicant Details Review                                                                                                    |                                                                                                    |
| Apprentice/Trainee Details   Fit hanse   Stret   Stret   Madie Name   Stret   Stret   Str                                                                                                    | ase review the apprentice/trainee details below and ensure<br>iming private travel. Please update these details in the WAA | re that they are correct. Your residential address will be used to calculate the claim allowance if you are<br>AMS portal if they are incorrect. |
| Fat Namie       206 Frederick Street         Addie Name       -          -         Lot Name       -         Daie       -         Birthday       2025         Stred Water Name       -         Primary Email       yuk         Notikie Phone       -         Dato Dato Dato       -         Dato Dato Dato       -         Dato Dato Dato       -         Dato Dato Dato       -         Primary Email       yuk         Nublie Phone       -         Dato Dato Dato       -         Dato Dato Dato       -         Dato Dato Dato       -         Dato Dato Dato       -         Dato Dato Dato       -         Dato Dato Dato       -         Dato Dato Dato       -         Dato Dato Dato       -         Dato Dato Dato       -         Dato Dato Dato Dato Dato       -         Dato Dato Dato Dato Dato Dato Dato Dato                                                                                                    | pprentice/Trainee Details                                                                                                  | Residential Address                                                                                                    |
| Midie Name  Midie Name  Midie Name  Midie Name  Midie Name  Midie Name  Midie Name  Musie Prone  Mobie Prone  Mobie Prone  | nt Name                                                                                                    | 106 Frederick Street                                                                                                    |
| Nadia Name  Last Name  Last Name  |                                                                                                    |                                                                                                    |
| Lat Name * Doc Striday Stor 1998 1200 AM Primary Email Stor 2000 000 Postal Address Difference Difference Diff | LICHE PERTIN                                                                                                    | -                                                                                                    |
| Doe Sinthay Score 1988 1200 AM Frinary Email Secore Secore | st Name *                                                                                                    |                                                                                                    |
| sinday 575   16 07-1988 12 00 AM 5725   Primary Email MA   test@email.com Postal Address   400 000 000 06 Frederick Street                                                                                                    | x.                                                                                                    | Djudun                                                                                                    |
| 5657-3088 12:00 AM     MA       Primary Email     WA       Mobile Phone     Postal Address       D000 000 000     Constant Address       D000 000 000     Constant Address       D000 000 000 000     Constant Address       D000 000 000 000 000     Constant Address       D000 000 000 000 000 000     Constant Address       D000 000 000 000 000 000 000 000 000 00                                                                                                    | rthday                                                                                                    |                                                                                                    |
| Primary Email Com   Mobile Phone   0400 000 000   0400 000 000   060 Frederick Street   061 Frederick Street   0   0   0   0   0   0   0   0   0   0   0   0   0   0   0   0   0   0   0   0   0   0   0   0   0   0   0   0   0   0   0   0   0   0   0   0   0   0   0   0   0   0   0   0   0   0   0   0   0   0   0   0   0   0   0   0   0   0   0   0   0   0   0   0   0   0   0   0   0   0   0   0   0   0   0   0   0   0   0   0   0   0    0                                                                                                    | 507-1988 12:00 AM                                                                                                    | 47 A J                                                                                                    |
| test@email.com       Mobile Phone       0400 000 000       0400 000 000       0       206 Freederick Street       -       Djuduri       WA       6725                                                                                                    | imary Email                                                                                                    | WA                                                                                                    |
| Mobile Phone Postal Address 206 Frederick Street                                                                                                    | st@email.com                                                                                                    |                                                                                                    |
| 106 Fredwick Street                                                                                                    | oble Phone                                                                                                    | Postal Address                                                                                                    |
| 106 Frederick Street                                                                                                    |                                                                                                    | - Ostar Adarcos                                                                                                    |
|                                                                                                    |                                                                                                    | 106 Freedorick Street                                                                                                    |
| Djudun<br>WA<br>6725                                                                                                    |                                                                                                    |                                                                                                    |
| Dpadum<br>WA<br>6725                                                                                                    |                                                                                                    |                                                                                                    |
| 6725                                                                                                    |                                                                                                    | Nuclea                                                                                                    |
| XXA<br>6725                                                                                                    |                                                                                                    | M (AMART                                                                                                    |
| 6725                                                                                                    |                                                                                                    | WA                                                                                                    |
| 6725                                                                                                    |                                                                                                    |                                                                                                    |
|                                                                                                    |                                                                                                    | 6725                                                                                                    |
|                                                                                                    |                                                                                                    |                                                                                                    |
|                                                                                                    |                                                                                                    |                                                                                                    |

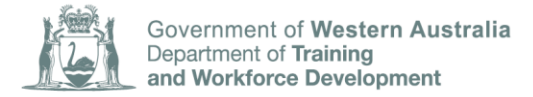

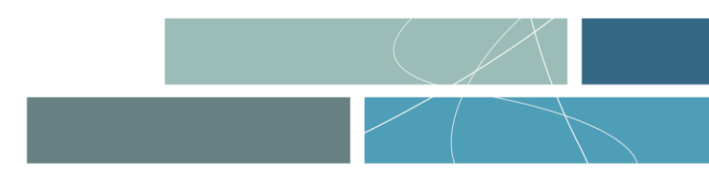

Enter the travel details by selecting *Add journey*' If not claiming travel, leave this blank.

| Training Details 🖌 2         | Applicant Review      | 🗸 3 Travel         | Log 4 Acco        | ommodation 5 Claim Evider      | nce 6 Summ | ary    |             |
|------------------------------|-----------------------|--------------------|-------------------|--------------------------------|------------|--------|-------------|
| nter your Travel Jo          | ourneys               |                    |                   |                                |            |        |             |
| you are claiming travel allo | wance you are requ    | ired to create an  | entry for each o  | of your return journeys below. |            |        |             |
|                              |                       |                    |                   |                                |            |        |             |
|                              |                       |                    |                   |                                |            |        | Add Journey |
| Travel To Venue Date 🕇       | Private               | Public             | Air               | Travel To Home Date            | Private    | Public | Air         |
| There are no records to disp | ay.                   |                    |                   |                                |            |        |             |
|                              |                       |                    |                   |                                |            |        |             |
|                              | e vou or vour immedia | te family the owne | r of the vehicle? |                                |            |        |             |

Enter the journey details. Then select *Submit*.

| Date Travelled to Campus *                                                                                                    |  |
|----------------------------------------------------------------------------------------------------|--|
| DD-MM-YYYY                                                                                                    |  |
| By Private Transport? *                                                                                                    |  |
| ● No ○ Yes                                                                                                    |  |
| By Public Transport? *                                                                                                    |  |
| ● No ○ Yes                                                                                                    |  |
| By Air? *                                                                                                    |  |
| ● No ○ Yes                                                                                                    |  |
|                                                                                                    |  |
| Return Home                                                                                                    |  |
|                                                                                                    |  |
| Date Returned Home                                                                                                    |  |
| Date Returned Home                                                                                                    |  |
| Date Returned Home DD-MM-YYYY By Private Transport?                                                                                                    |  |
| Date Returned Home DD-MM-YYY By Private Transport?  No O Yes                                                                                                    |  |
| Date Returned Home DD-MM-YYYY By Private Transport?  No O Yes By Public Transport?                                                                                                    |  |
| Date Returned Home DD-MM-YYYY By Private Transport?  No O Yes By Public Transport?  No O Yes                                                                                                    |  |
| Date Returned Home DD-MM-YYYY By Private Transport?  No O Yes By Public Transport?  No O Yes By Avbile Transport? By Avbile Transport? By By By By Avbile Transport? By By By By By By By By By By By By By B |  |
| Date Returned Home DD-MM-YYY By Private Transport?  No O Yes By Public Transport?  No O Yes By Air?  No O Yes By Air?  No O Yes                                                                                                    |  |
| Date Returned Home DD-MM-YYY By Private Transport?  No O Yes By Public Transport?  No O Yes By Air?  No O Yes By Air?  No O Yes                                                                                                    |  |

Select *Next* when all journey details have been added.

| mmodation allowance yo     | u are required to enter                                                    | r the number of nights and                                                                                             | d the accommodation                                                                                                    | on address below. The                                                                                                    | 'private accommodation                                                                                                    |
|----------------------------|----------------------------------------------------------------------------|----------------------------------------------------------------------------------------------------|----------------------------------------------------------------------------------------------------|----------------------------------------------------------------------------------------------------|----------------------------------------------------------------------------------------------------|
| erred receipt to use for c | laiming private accom                                                      | modation expenses and ca                                                                                               | an be downloaded o                                                                                                    | n the Department's w                                                                                                    | ebsite.                                                                                                    |
|                            |                                                                            |                                                                                                    |                                                                                                    |                                                                                                    |                                                                                                    |
| tion Allowance?*           |                                                                            |                                                                                                    |                                                                                                    |                                                                                                    |                                                                                                    |
|                            |                                                                            |                                                                                                    |                                                                                                    |                                                                                                    |                                                                                                    |
|                            | mmodation allowance yo<br>ferred receipt to use for c<br>tion Allowance? * | mmodation allowance you are required to enter<br>ferred receipt to use for claiming private accom<br>tion Allowance? * | mmodation allowance you are required to enter the number of nights an<br>ferred receipt to use for claiming private accommodation expenses and c<br>tion Allowance? * | mmodation allowance you are required to enter the number of nights and the accommodatio<br>ferred receipt to use for claiming private accommodation expenses and can be downloaded o<br>tion Allowance? * | mmodation allowance you are required to enter the number of nights and the accommodation address below. The<br>ferred receipt to use for claiming private accommodation expenses and can be downloaded on the Department's w<br>tion Allowance? * |

Enter the accommodation details (number of nights stayed and accommodation address) if you are claiming the accommodation allowance. Select *Next* when ready to proceed.

| umber of Nights *       |              |  |  |
|-------------------------|--------------|--|--|
| 0                       |              |  |  |
|                         |              |  |  |
| ase enter the accommoda | tion address |  |  |
| lame *                  |              |  |  |
|                         |              |  |  |
| ine 1 *                 |              |  |  |
|                         |              |  |  |
| ine 2                   |              |  |  |
|                         |              |  |  |
| uburb *                 |              |  |  |
|                         |              |  |  |
| itate *                 |              |  |  |
|                         |              |  |  |
| Postcode *              |              |  |  |
|                         |              |  |  |
|                         |              |  |  |

+

Building the Western Australian workforce through apprenticeships and traineeships

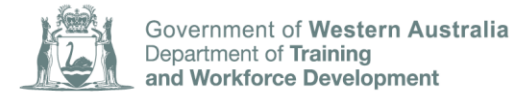

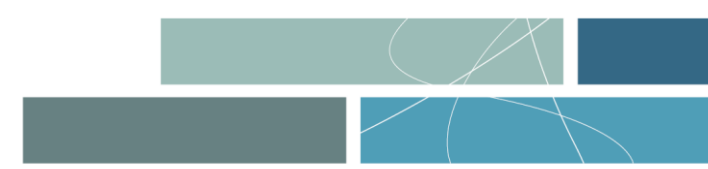

You must upload receipts and/or other documents for any transport or accommodation being claimed. Select *Next* when ready to proceed.

| rocess Claim                                           | ו                                                         |                                                  |                                                        |                        |           |  |
|--------------------------------------------------------|-----------------------------------------------------------|--------------------------------------------------|--------------------------------------------------------|------------------------|-----------|--|
| . Training Details 🖌                                   | 2 Applicant Review 🖌                                      | 3 Travel Log ✔                                   | 4 Accommodation ✔                                      | 5 Claim Evidence       | 6 Summary |  |
| Upload Claim Evi                                       | dence                                                     |                                                  |                                                        |                        |           |  |
| Please upload receipts ar<br>Please ensure that the re | nd/or other documents for a<br>ceipts and/or documents up | ny Transport or Accorr<br>loaded are clear and i | modation being claimed.<br>eadable as otherwise this r | nay delay your payment | -         |  |
|                                                        |                                                           |                                                  |                                                        |                        |           |  |
|                                                        |                                                           | • Add                                            | files                                                  |                        |           |  |
| There are no folders or file                           | es to display.                                            |                                                  |                                                        |                        |           |  |
|                                                        |                                                           |                                                  |                                                        |                        |           |  |
| Previous Next                                          |                                                           |                                                  |                                                        |                        |           |  |
|                                                        |                                                           |                                                  |                                                        |                        |           |  |

Review the claim summary and ensure the information entered is accurate before submitting the claim.

# Once you have selected *Submit* the claim will be reviewed by the Department and no further changes can be made.

All travel and accommodation allowance claims must be submitted within 60 days of the completion of the apprentice's last day of block training for the claim to be accepted.

Please allow 30 days for processing before contacting the Department. If you have not received payment after 30 days of lodging your claim you can contact the Department.

For queries regarding the *Travel and Accommodation Allowance* please telephone the TAA Administration Officer on 08 6551 5494 or email <u>taarto@dtwd.wa.gov.au</u>

#### 3. Verifying an apprentice's attendance through the claims portal

Apprentice attendance can be verified online through the TAA claims portal by navigating to claims attendance under *My claims*.

|                                    |       | My Claims 👻   | Home Person 2 RTO 🗸 |
|------------------------------------|-------|---------------|---------------------|
|                                    | My    | Claims        |                     |
| Travel and Accommodation Allowance | Clair | ns Attendance |                     |
|                                    |       |               | Claims Attendance   |

Organisations will be provided with a list of all claim attendances by apprentices that they are required to verify.

You can verify attendance using the drop down arrow next to each apprentice log.

| Claims Atten       | ndance            |                       |                     |                       |                   |
|--------------------|-------------------|-----------------------|---------------------|-----------------------|-------------------|
| Apprentice/Trainee | Training Location | Attendance Start Date | Attendance End Date | Requested Date        |                   |
|                    | Bunbury Prison    | 27-11-2022            | 03-12-2022          | 12-12-2022 8:40 AM    | ~                 |
| 1<br>              | Bunbury           | 27-11-2022            | 04-12-2022          | 12-12-2022 11:23 AM   | Verify Attendance |
|                    | Bunbury Prison    | 04-12-2022            | 09-12-2022          | 16-12-2022 8:11 AM    | <b>~</b>          |
|                    | Bentley Campus    | 17-02-2023            | 20-02-2023          | 20-02-2023 12:29 PM   | ~                 |
|                    | Punhun Driven     | פרחר רח פר            | 17 07 2022          | 00 00 11.00 11.00 414 |                   |

You will need to verify the number of days and absences during each apprentices claim period and complete the certification. Select **Submit** when you are finished for each apprentice.

| Edit |                                      |                                                                                                    |  |
|------|--------------------------------------|----------------------------------------------------------------------------------------------------|--|
|      | Attendance Verification              | In Request<br>lance information provided by the apprentice below and certify them.                                   |  |
|      | Trainee/Apprentice<br>Pedro Dionisio | During the period of claimed, please enter the number of days the apprentice/trainee attended off-the-job training * |  |
|      | Training Venue Bunbury Prison        | Number of authorised absences in same period •                                                                       |  |
|      | Attendance Start<br>27-11-2022       | I certify the above details are correct and in accordance with                                                       |  |
|      | 03-12-2022                           | Registered Training Organisation attendance records.  Date 27-04-2023                                                |  |
|      | _                                    |                                                                                                    |  |
|      | Submit                               |                                                                                                    |  |